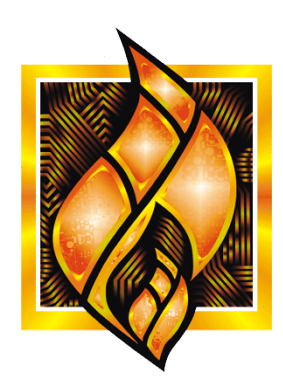

ЗАО НПФ ПРОРЫВ

## Виртуальные порты

Краткая инструкция

## Содержание

| 1 | О программе                  | 3  |
|---|------------------------------|----|
| 2 | Как создать виртуальный порт | .4 |

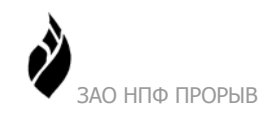

## 1 О программе

Виртуальные порты используются для передачи данных между компьютером и устройствами, подключенными к портам RS-422/485 контроллера типа TK16L/E-422 или преобразователя последовательного интерфейса RS-422/485 в Ethernet.

Приложение **Виртуальные порты** позволяет создавать виртуальные СОМ порты на вашем компьютере. Каждому из созданных виртуальных СОМ-портов можно назначить связь:

- с одним из портов RS422/485 контроллера типа TK16L/E-422;
- с портом преобразователя последовательного интерфейса RS485 в Ethernet, например MOXA NPort.

При этом контроллер/преобразователь должен быть физически подключен к той же сети Ethernet, что и компьютер.

С помощью приложения **Виртуальные порты** можно организовать работу в режиме прозрачного канала с устройствами, подключенными к портам RS-422/485.

В режиме прозрачного канала можно использовать любые специализированные приложения для работы с устройствами, например, заводскую программу для работы со счетчиком электроэнергии. Изменять конфигурацию устройств можно удаленно без перекоммутации интерфейсных кабелей или оптопорта.

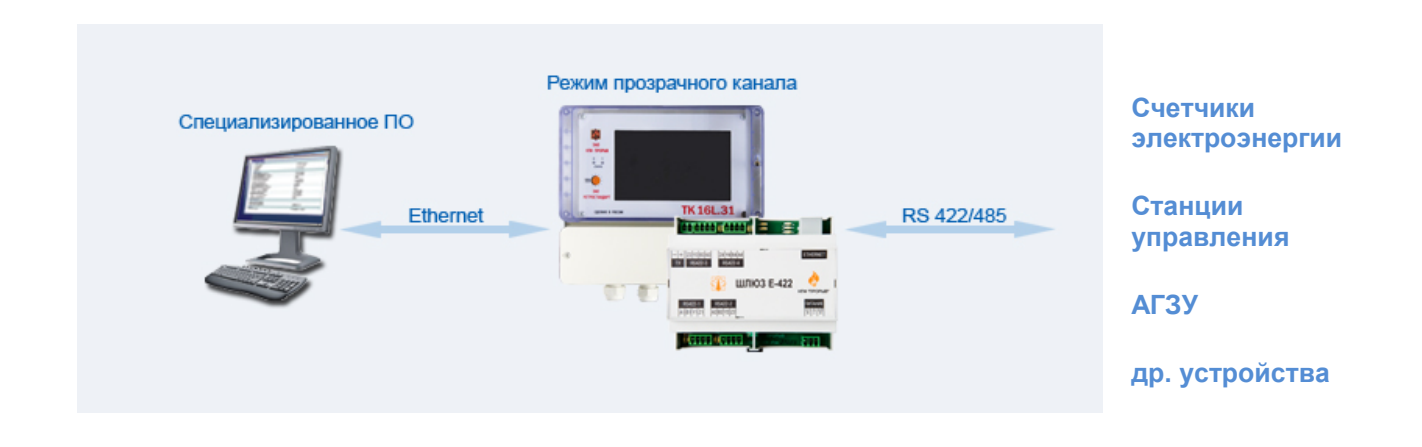

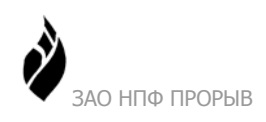

## 2 Как создать виртуальный порт

- 1. Скачайте программуVirtualPorts.exeсостраницысайта<a href="http://www.proryv.com/support/download/">http://www.proryv.com/support/download/</a>.
- 2. Установите программу на компьютер, следуя инструкциям Мастера установки.
- 3. Запустите программу ТК16L Виртуальный порт (VirtualPorts.exe).

| 🧟 Порты ТК16L, версия 2.6.3   |                                                                                                    | 83          |
|-------------------------------|----------------------------------------------------------------------------------------------------|-------------|
| Порт                          |                                                                                                    |             |
| — 😳 COM2<->192.168.0.143:1000 | //or   [9:56:16] (COM2) Create COM port - OK, ComName=COM2, IpAddress=192.   [9:56:17] (COM2) 192.168.0.143:1000 Connecting   [9:56:17] (COM2) 192.168.0.143:1000 Connect - OK | 2<br>0<br>0 |
|                               | < +                                                                                                    |             |
| Кол-во портов: 1              | все порты ОК                                                                                                    | 11.         |

- 4. Нажмите кнопку 迂.
- 5. Выберите СОМ порт и введите параметры связи на форме СОМ порт.

| СОМ порт                               |                                                                      |
|----------------------------------------|----------------------------------------------------------------------|
| Параметры СОМ порта                    | Параметры связи                                                      |
| СОМ порт СОМ2 💌                        | IP адрес или 192.168.0.143<br>DNS имя                                |
| Тамаут чтения<br>пакета данных, мс 0 🚖 | TCP nopt 1000                                                        |
| Описание                               | Номер линии 1                                                        |
| Заголовок                              | Протокол IP 485 💌                                                    |
| Комментарии                            | Тамауты на линии RS485/RS232<br>Межсимвольный<br>интервал чтения, мс |
| ,                                      | интервал чтения, мс '                                                |

• **IP адрес или DNS имя** – IP адрес контроллера или преобразователя в локальной сети Ethernet.

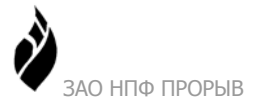

• ТСР порт

| Устройство  | Номер ТСР порта                     |
|-------------|-------------------------------------|
| TK16L/E-422 | Для первой линии – 1000             |
|             | Для второй линии – 2000             |
|             | Для третьей линии – 3000            |
|             | Для четвертой линии – 4000          |
| MOXA NPort  | Согласно настройкам преобразователя |

- Номер линии номер линии контроллера, к которой подключено устройство, с которым вы собираетесь работать.
- Протокол

| Устройство  | Протокол       |
|-------------|----------------|
| ТК16L/Е-422 | IP 485         |
| MOXA NPort  | Сквозной режим |

6. Нажмите кнопку ОК.

Результат: созданный виртуальный СОМ порт отобразится на форме **Панель управления** -> **Диспетчер устройств** вашего компьютера.

После создания виртуального СОМ порта:

- 1. Запустите на вашем компьютере приложение для работы с устройством, например, заводскую программу работы со счетчиком электроэнергии.
- 2. Укажите номер созданного виртуального СОМ порта в параметрах подключения.
- 3. Следуйте инструкциям для работы с приложением.